# **User support**

# PC CADDIE://online Support

To relieve you as a golf course, the online booking customer can also use the PC CADDIE://online Customer service is also available. The user can contact us independently via a contact form, which can be found in the respective online service PC CADDIE://online Teetime/trainer reservation in the main menu under **Contact/Support**...

| PC CADDIE://online Teetimes                                                                                                    | J. PC CADDIE                                                                                                    |
|----------------------------------------------------------------------------------------------------|----------------------------------------------------------------------------------------------------|
| Support & Kontakt<br>Wen möchten Sie kontaktieren? Klicken Sie bitte auf den richtigen Ansprechpartner zu Ihrem<br>Anliegen:                                                                                                    | Haupt-Menü<br>» Start<br>» Hilfe<br>• Kontakt / Support                                                                                                    |
| Club:<br>• Reservierung<br>• Stornierung<br>• Buchungsänderung<br>• Cart-Reservierung<br>• Turnieranmeldung<br>• Fragen an den Club, z.B. zur Mitgliedschaft<br>• Club-Server nicht erreichbar<br>PC CADDIE://online:<br>• Fragen zur Bedienung<br>• Schwierigkeiten, z.B. bei der Erstregistrierung oder dem Login<br>• technische Probleme und Fehler in der Anwendung | Besucher-Menü         Bereits registriert?         Bitte loggen Sie sich ein:         E-Mail / Benutzername:         Passwort:         Login         Passwort vergessen?         » Zugangsdaten anfordern         Neu hier?         » Erstregistrierung |
|                                                                                                    | Deutsch -                                                                                                    |

and in the PC CADDIE://online Tournament management under Support & Contact section:

| Kalender   Startlisten   Ergebnisse   Vorgabe abfragen                                                                     | Support & Kontakt DRUCKEN |
|----------------------------------------------------------------------------------------------------|---------------------------|
| Aktuelle Turnierergebnisse                                                                                                 | Support                   |
| 16.11.2011 Details<br>PC CADDIE://online Cup<br>Einzel-Zählspiel nach Stableford über 18 Löcher<br>[Ergebnisliste ansehen] |                           |

If your customer is unable to complete the form, please do not hesitate to send us the following data:

- First name and surname
- ID number
- e-mail address
- Error message

We will be happy to help you.

The more customers can book independently, the fewer calls you will receive. So let's help your customers take the first step together.

# **Edit users in PC CADDIE**

If the member's user data changes, it must also be synchronised online. To do this, call up the person in question and then click on the button **Online:** 

|                                                                                                    | Person: Member, Paul                                                                                                    | ×                                                                                                    |
|----------------------------------------------------------------------------------------------------|----------------------------------------------------------------------------------------------------|----------------------------------------------------------------------------------------------------|
| Name<br>Suchkürzel<br>Titel<br>Vorname<br>Nachname                                                              | Mr.041.0922.100011     Nr. wählen       Briefanrede     Paul       Member     Immetable                                                 | ▼     Filter     FI2       ♥     Filter     FI2       ●     Neu       ✓     Sichem       ✓     Löschen |
| Merionale<br>Exact HCP<br>Heimatolub<br>Heimatolub-ID<br>Geschlecht<br>Altersklasse<br>Mitgliedschaft<br>Status | dresse 2.Adresse Bank Infgs Memo<br>- Best HCP - Stammblatt<br>100011<br>1 • Männlich<br>2 · Jugend bis 18<br>1 · Voll<br>2 · Ehepather | Kopieren F6<br>Limsatzkonto<br>Drucken F8<br>Word/Export<br>SMS<br>Karte<br>Sperren                    |
| Unbenutzt<br>Zusatz-Info<br>Spielrecht<br>Geburt 01.01.01                                                       | 0 -<br>volles SR ▼ Ø ASG-Karte Eintrikt 10.11.04 Austrikt                                                                               | P/ Online                                                                                              |

The button is only available if the modules PC CADDIE://online Teetime/trainer reservation or PC CADDIE://online Tournament management are licensed.

The following window opens for persons who are not yet registered. The data is transferred from PC CADDIE. Click on the bottom button and enter the member online.

| Q                                          | PC CADDIE.online                                                                                                    | +         | - | ×   |
|--------------------------------------------|----------------------------------------------------------------------------------------------------|-----------|---|-----|
| Dieser Benutzer wur<br>Sie können die Regi | rde bisher noch nicht online registriert.<br>strierung nun vornehmen.                                                                                                    |           |   | ^   |
| Online Benut                               | zerkonto - neu anlegen                                                                                                    |           |   | - 1 |
| Geschlecht                                 | <ul> <li>weiblich</li> <li>männlich</li> </ul>                                                                                                    |           |   |     |
| Titel                                      |                                                                                                    |           |   |     |
| Vorname                                    | Paul                                                                                                    |           |   |     |
| Nachname                                   | Member                                                                                                    |           |   |     |
| Geburtsdatum                               | 01.01.2001                                                                                                    |           |   |     |
| E-Mail                                     |                                                                                                    |           |   |     |
| Straße / Nr.                               | Trampelpfad 11                                                                                                    |           |   |     |
| PLZ / Ort                                  | 54333 Nachbarschaft                                                                                                    |           |   |     |
| Mobilnummer                                |                                                                                                    |           |   |     |
| Fax                                        |                                                                                                    |           |   |     |
| Spielernummer                              | 0410922100011                                                                                                    |           |   |     |
| Ausweisnummer                              | 0410922100011                                                                                                    |           |   |     |
| Benutz                                     | er JETZT in PC CADDIE://online eintragen                                                                                                    |           |   |     |
| PC CAD<br>Stubber Weg3<br>AG Lübeck, HRB   | DIE://online ist ein Service der PC CADDIE://online GmbH & Co. KG<br>19 * D-23847Pölitz * Tel: +49 2642 9854 120 * Fax: +49 2642 9854 169<br>2149 * GF: DiplKfm. (FH) Axel Heck * E-Mail: support@pccaddie-online | 9<br>a.de |   | ~   |

For members who are already registered, a window with an extended function pops up. Check here whether the current data (above) matches the data from PC CADDIE (below). Pay particular attention to the e-mail address.

| Q                                                                                                | PC CADDIE.online                                                                                  | + | - 1 | ×   |
|--------------------------------------------------------------------------------------------------|---------------------------------------------------------------------------------------------------|---|-----|-----|
| Dieser Benutzer w                                                                                | rurde bereits online registriert.                                                                 |   |     | ~   |
| Online Benu                                                                                      | itzerkonto - aktuelle Daten                                                                       |   |     | - 1 |
| Geschlecht                                                                                       | männlich                                                                                          |   |     |     |
| Vorname<br>Nachname<br>Geburtsdatum<br>E-Mail<br>Straße / Nr.<br>PLZ / Ort<br>Mobilnummer<br>Fax | Paul<br>Member<br>01.01.2001<br>1432825573@startzeit.com<br>Trampelpfad 11<br>54333 Nachbarschaft |   |     |     |
| Online Benu                                                                                      | ıtzerkonto - ändern                                                                               |   |     |     |
|                                                                                                  | Benutzer sperren                                                                                  |   |     |     |
|                                                                                                  | 🗌 Benutzer für den Mitgliederbereich freischalten                                                 |   |     |     |
| Geschlecht                                                                                       | ○ weiblich<br>● männlich                                                                          |   |     |     |
| Titel                                                                                            |                                                                                                   |   |     |     |
| Vorname                                                                                          | Paul                                                                                              |   |     |     |
| Nachname                                                                                         | Member                                                                                            |   |     |     |
| Geburtsdatum<br>E-Mail                                                                           | 01.01.2001                                                                                        |   |     |     |
| Straße / Nr.                                                                                     | Trampelpfad 11                                                                                    |   |     |     |
| PLZ / Ort                                                                                        | 54333 Nachbarschaft                                                                               |   |     |     |
| Mobilnummer                                                                                      |                                                                                                   |   |     |     |
| Fax                                                                                              |                                                                                                   |   |     |     |
| Spielernummer                                                                                    | 0410922100011                                                                                     |   |     |     |
| Ausweisnummer                                                                                    | 0410922100011                                                                                     |   |     |     |
| Ben                                                                                              | utzer in PC CADDIE://online aktualisieren                                                         |   |     | ~   |

Once you have synchronised the data, you can send it directly to the user by email using the function in the next window.

#### Edit user in the Club Manager

Here you can find out how to edit a user in the PC CADDIE://online Club Manager.

### Block user for online booking

Individual users can be blocked via additional information:

| Person: Tester, Tanj                               | a                                                          | ×                                                                                                    |
|----------------------------------------------------|------------------------------------------------------------|----------------------------------------------------------------------------------------------------|
| Name<br>Suchkürzel<br>Titel<br>Vorname<br>Nachname | teta Nr,049.9002.000121 Nr. wählen<br>Briefanrede<br>Tanja | ▼         Filter         FI2           ♥         Filter         FI2           ●         Neu         Veu           ▼         Sichern         F11 |
| 👷 <u>W</u> ettspiel                                | 🌆 Kasse 🛛 🏠 Timetable 💽 Intranet                           | 🔀 Löschen F5                                                                                                    |
| Merkmale Ac                                        | dresse <u>2</u> .Adresse <u>B</u> ank Inf <u>o</u> s Memo  | 🤣 Kopieren F6                                                                                                    |
| Stammvorgabe                                       | 7,4 Hcp-Spezial                                            | 😒 Umsatzkonto                                                                                                    |
| Heimatclub                                         | gast Gast 🖶 🔄 😜                                            | Greentee E9                                                                                                    |
| Heimatclub-ID                                      |                                                            |                                                                                                    |
| Geschlecht                                         | 2 - 🛊 Weiblich 💌                                           |                                                                                                    |
| Altersklasse                                       | 4 - Erwachsen                                              | 2 SMS                                                                                                    |
| Mitgliedschaft                                     | 0.                                                         | 🔟 Karte                                                                                                    |
| Klassifizierung                                    | 0.                                                         | Sperren                                                                                                    |
| BVGA                                               | 0.                                                         |                                                                                                    |
| Zusatz-Infos                                       |                                                            | R//o Online                                                                                                    |
| Geburt 01.01.90                                    | Eintritt 20.11.09 Austritt                                 | Ende                                                                                                    |

To block the start time booking you need the additional info: TTBLOCK The tournament booking can also be blocked: CPBLOCK

If, for example, the annual fee has not been paid, the golfer can be prohibited from booking online.

# **Questions? Concerns? Wishes?**

If you have any questions or requests, please contact your PC CADDIE://online Customer service.